# ΟΔΗΓΙΕΣ ΧΡΗΣΗΣ ΠΡΟΣ ΣΧΟΛΕΙΑ ΓΙΑ ΤΗ ΛΕΙΤΟΥΡΓΙΑ ΔΙΟΡΘΩΣΗΣ ΤΗΣ ΣΤΕΛΕΧΩΣΗΣ ΤΟΥ ΣΧΟΛΕΙΟΥ ΣΤΟ ΣΥΣΤΗΜΑ ΕΚΠΑΙΔΕΥΤΙΚΟΥ ΠΡΟΓΡΑΜΜΑΤΙΣΜΟΥ (ΣΕΠ)

ΜΟΝΑΔΑ ΤΠΕ ΥΠΟΥΡΓΕΙΟ ΠΑΙΔΕΙΑΣ, ΠΟΛΙΤΙΣΜΟΥ, ΑΘΛΗΤΙΣΜΟΥ ΚΑΙ ΝΕΟΛΑΙΑΣ

# Οδηγίες προς τους/τις Λειτουργούς Γραμματειών για διόρθωση της Στελέχωσης Σχολείων μέσω του συστήματος ΣΕΠ

Στα πλαίσια της ομαλής και απρόσκοπτης εφαρμογής των λειτουργιών υποβολής και διαχείρισης των αδειών των εκπαιδευτικών στο ΣΕΠ, το σύστημα διαθέτει μία λειτουργία η οποία δίνει τη δυνατότητα διόρθωσης των στοιχείων στελέχωσης του σχολείου όταν προκύπτουν αλλαγές στη στελέχωση ή όταν εντοπίζονται λάθη. Η λειτουργία αυτή είναι ιδιαίτερα χρήσιμη στην αρχή της σχολικής χρονιάς αφού δίνει τη δυνατότητα με εύκολο τρόπο να γίνονται άμεσα οι διορθώσεις.

<u>Για την Προδημοτική, Δημοτική και Ειδική Εκπαίδευση η λειτουργία αυτή είναι ιδιαίτερα χρήσιμη αφού δίνει τη δυνατότητα για την</u> <u>υπόδειξη του/της Οικείου/Οικείας Επιθεωρητή/τριας για τον/την κάθε εκπαιδευτικό καθώς επίσης και για την υπόδειξη του/της</u> <u>εκπαιδευτικού που εκτελεί χρέη Διευθύνοντος/Διευθύνουσας</u>.

Η λειτουργία αυτή είναι διαθέσιμη από τον λογαριασμό ΣΕΠ του σχολείου (της Γραμματείας) αλλά και από τον λογαριασμό του/της Διευθυντή/τριας) και για να τη χρησιμοποιήσετε θα πρέπει να ακολουθήσετε τα πιο κάτω βήματα:

- Σύνδεση με το σύστημα ΣΕΠ: Θα πρέπει να συνδεθείτε με το σύστημα, χρησιμοποιώντας τα στοιχεία πρόσβασης του σχολείου στο ΣΕΠ (της Γραμματείας) που δόθηκαν ειδικά για τη διαχείριση των αδειών των εκπαιδευτικών. Η σύνδεση με το σύστημα γίνεται στη διεύθυνση https://sep.dias.ac.cy/Account/Login.aspx.
- 2. Επιλογή Λειτουργίας για Στελέχωση Σχολείου: Με την εισαγωγή σας στο σύστημα ΣΕΠ, θα πρέπει να επιλέξετε από το μενού «Κύριες Λειτουργίες» τη λειτουργία «Στελέχωση Σχολείου», όπως φαίνεται πιο κάτω:

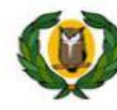

Υπουργείο Παιδείας και Πολιτισμού Σύστημα Εκπαιδευτικού Προγραμματισμού

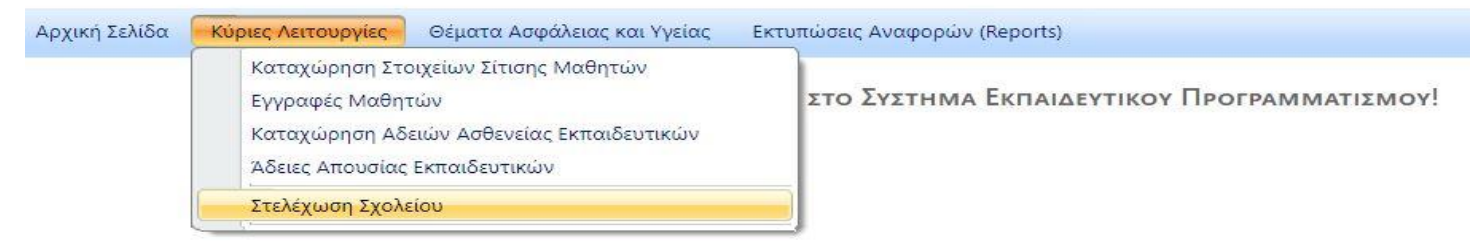

Εικόνα 1 – Πρόσβαση στη λειτουργία «Στελέχωση Σχολείου»

Στην οθόνη που θα παρουσιαστεί (βλ. Εικόνα 2) παρουσιάζονται όλοι οι εκπαιδευτικοί που έχουν τοποθετηθεί στο σχολείο μέχρι στιγμής. Σε αυτή την οθόνη μπορούν να γίνουν τα ακόλουθα:

- α. Προσθήκη εκπαιδευτικού στο σχολείο όταν ο/η εκπαιδευτικός δεν εντοπίζεται στη στελέχωση του σχολείου στο ΣΕΠ
- β. Ενημέρωση/Διόρθωση των στοιχείων ενός/μιας εκπαιδευτικού όπως αριθμός περιόδων στο συγκεκριμένο σχολείο και Οικείος/Οικεία Επιθεωρητής/τρια (<u>για εκπαιδευτικούς Δημοτικής μόνο</u>)
- γ. Αφαίρεση εκπαιδευτικού από τη στελέχωση του σχολείου όταν ο/η εκπαιδευτικός δεν είναι πλέον τοποθετημένος/η στο σχολείο
- δ. Υπόδειξη του Διευθύνοντος ή Διευθύνουσας του σχολείου σε περίπτωση που δεν υπάρχει Διευθυντής ή Διευθύντρια στο σχολείο.

|                                                                               |         |       |            | 1     |                                                                                                    |                     |                                     | 1                                     |                                                                                                    | _          |   |
|-------------------------------------------------------------------------------|---------|-------|------------|-------|----------------------------------------------------------------------------------------------------|---------------------|-------------------------------------|---------------------------------------|----------------------------------------------------------------------------------------------------|------------|---|
| Αριθμός<br>Φακέλου<br>(ΠΜΠ)                                                   | Επίθετο | Όνομα | Ειδικότητα | Θέση  | Σχολείο/α                                                                                                    | Αριθμός<br>Περιόδων | Διευθυντής/τρια /<br>Διευθύνων/ουσα | Οικείος Επιθεωρητής /<br>Επιθεωρήτρια | Τελευταία<br>Ενημέρωση από<br>Σχολείο                                                                                                    |            |   |
| Y                                                                             | Y       | Y     | Όλα 🔻      | Όλα 💌 | Y                                                                                                    | Y                   | <b>T</b>                            | Όλα                                   | The second second secon |            |   |
|                                                                               |         |       |            |       | ΑΓΙΟΣ ΔΗΜΗΤΡΙΟΣ                                                                                                    | 27                  |                                     |                                       |                                                                                                    |            | Ô |
|                                                                               |         |       |            |       | απός δημητρίος                                                                                                    | 27                  |                                     |                                       |                                                                                                    | 11         | Ô |
|                                                                               |         |       |            |       | ΑΓΙΟΣ ΔΗΜΗΤΡΙΟΣ                                                                                                    | 23                  |                                     |                                       |                                                                                                    | <b>1</b>   | Ô |
|                                                                               |         |       |            |       | ΑΓΙΟΣ ΔΗΜΗΤΡΙΟΣ                                                                                                    | 29                  |                                     |                                       |                                                                                                    | D.         | Ô |
|                                                                               |         |       |            |       | ΑΓΙΟΣ ΔΗΜΗΤΡΙΟΣ, ΑΚΡΟΠΟΛΗ (ΚΑ)                                                                                                 | 15                  |                                     |                                       |                                                                                                    | 1          | Ô |
|                                                                               |         |       |            |       | ΑΓΙΟΣ ΔΗΜΗΤΡΙΟΣ                                                                                                    | 29                  |                                     |                                       |                                                                                                    | 17         | Ô |
|                                                                               |         |       |            |       | ΑΓΙΟΣ ΔΗΜΗΤΡΙΟΣ, ΑΝΘΟΥΠΟΛΗ (ΚΑ) , ΛΑΚΑΤΑΜΕΙΑ Β' -<br>ΑΓΙΟΥ ΜΑΜΑ, ΛΑΚΑΤΑΜΕΙΑ ΣΤ' - ΑΓΙΟΥ ΣΤΥΛΙΑΝΟΥ,<br>ΜΑΚΕΔΟΝΙΤΙΣΣΑ Α΄, ΜΕΝΙΚΟ | 6                   |                                     |                                       |                                                                                                    | 17         | Ô |
|                                                                               |         |       |            |       | ΑΓΙΟΣ ΔΗΜΗΤΡΙΟΣ                                                                                                    | 23                  |                                     |                                       |                                                                                                    | E <b>Z</b> | Ô |
|                                                                               |         |       |            |       | ΑΓΙΟΣ ΔΗΜΗΤΡΙΟΣ                                                                                                    | 29                  |                                     |                                       |                                                                                                    | 1          | Ô |
|                                                                               |         |       |            |       | ΑΓΙΟΣ ΔΗΜΗΤΡΙΟΣ, ΚΑΪΜΑΚΛΙ Γ' (ΚΒ)                                                                                              | 18                  |                                     |                                       |                                                                                                    |            |   |
| Η Προσθήκη Εκπαιδευτικού                                                      |         |       |            |       |                                                                                                    |                     |                                     |                                       |                                                                                                    |            |   |
| Μ 1 2 3 > Η Page: 1 of 3 Go Μέγεθος σελίδας: 10 Change Εγγραφή 1 μέχρι 10 από |         |       |            |       |                                                                                                    |                     |                                     | ó 25                                  |                                                                                                    |            |   |

Στελεχώσει Σχολείου - ΑΓΙΟΣ ΔΗΜΗΤΡΙΟΣ [ΚΩΔΙΚΟΣ ΣΧΟΛΕΙΟΥ: 348]

Εικόνα 2 – Οθόνη λειτουργίας «Στελέχωση Σχολείου»

### Α. Προσθήκη εκπαιδευτικού στο σχολείο

Για να προσθέσετε έναν/μια εκπαιδευτικό που δεν εντοπίζετε στη στελέχωση του σχολείου, θα πρέπει να επιλέξετε το κουμπί, «Προσθήκη Εκπαιδευτικού», που βρίσκεται στο κάτω μέρος της οθόνης, όπως φαίνεται πιο κάτω.

|                        | Πληροφορικής/Επιστήμης Η.Υ. | Καθηγητές | ΓΥΜΝΑΣΙΟ ΚΑΤΩ ΠΥΡΓΟΥ (Εξατάξιο), ΕΝΙΑΙΟ ΛΥΚΕΙΟ ΚΥΚΚΟΥ Α |
|------------------------|-----------------------------|-----------|---------------------------------------------------------|
|                        | Φιλολογικών                 | Καθηγητές | ΕΝΙΑΙΟ ΛΥΚΕΙΟ ΚΥΚΚΟΥ Α'                                 |
| Προσθήκη Εκπαιδευτικού |                             |           |                                                         |
| K K 1 2 3 4 5 6 7 8 K  |                             |           | Page: 1 of 8 Go Μέγεθος σελίδας: 10 Change              |

#### Εικόνα 3 – Κουμπί για Προσθήκη Εκπαιδευτικού

Επιλέγοντας το κουμπί, θα εμφανιστεί το πιο κάτω αναδυόμενο παράθυρο (βλ. Εικόνα 4) στο οποίο θα μπορείτε να αναζητήσετε έναν/μία εκπαιδευτικό με βάση τον αριθμό φακέλου (ΠΜΠ) του/της.

| ριθμός Φακέλου<br>ΤΜΠ):<br>Δνομα:<br>πίθετο:<br>ιδικότητα:<br>Ιέση:<br>ριθμός Περιόδων:<br>νικείος Επιθεωρητής /<br>πιθεωρήτρια: |                                      |                    |     |
|----------------------------------------------------------------------------------------------------|--------------------------------------|--------------------|-----|
| λνομα:<br>πίθετο:<br>ιδικότητα:<br>)έση:<br>ριθμός Περιόδων:<br>νικείος Επιθεωρητής /<br>πιθεωρήτρια:                            | Αριθμός Φακέλου<br>(ΠΜΠ):            | Αναζήτηση Καθαρισ  | μός |
| πίθετο:<br>ιδικότητα:<br>Δέση:<br>ριθμός Περιόδων:<br>μικείος Επιθεωρητής /<br>πιθεωρήτρια:                                      | Όνομα:                               |                    |     |
| ιδικότητα:<br>)έση:<br>ριθμός Περιόδων:<br>μικείος Επιθεωρητής /<br>πιθεωρήτρια:                                                 | Επίθετο:                             |                    |     |
| θέση:<br>.ριθμός Περιόδων:<br>/ικείος Επιθεωρητής /<br>πιθεωρήτρια:                                                              | Ειδικότητα:                          |                    |     |
| ριθμός Περιόδων:<br>)ικείος Επιθεωρητής /<br>πιθεωρήτρια:                                                                        | Θέση:                                |                    |     |
| λικείος Επιθεωρητής /<br>πιθεωρήτρια:                                                                                            | Αριθμός Περιόδων:                    |                    |     |
| 0                                                                                                    | Οικείος Επιθεωρητής<br>Επιθεωρήτρια: |                    | •   |
| ιευθυντης/τρια /                                                                                                    | Διευθυντής/τρια /                    |                    |     |
|                                                                                                    |                                      |                    |     |
|                                                                                                    |                                      |                    |     |
|                                                                                                    |                                      |                    |     |
|                                                                                                    |                                      |                    |     |
|                                                                                                    | Ακύοιμση αλλαγών                     | Αποθήκευση αλλαγών |     |

Για την αναζήτηση του/της εκπαιδευτικού που θα προστεθεί, χρειάζεται να εισαχθεί ο αριθμός φακέλου (ΠΜΠ) του/της εκπαιδευτικού και μετά να επιλεγεί το κουμπί «Αναζήτηση». Αφού εμφανιστούν τα στοιχεία του/της εκπαιδευτικού (Όνομα, Επίθετο, Ειδικότητα, Θέση), θα πρέπει να καθοριστούν:

• ο αριθμός περιόδων του/της εκπαιδευτικού στο συγκεκριμένο σχολείο

 ο/η Οικείος/Οικεία Επιθεωρητής/Επιθεωρήτρια (για εκπαιδευτικούς Δημοτικής Εκπαίδευσης μόνο)

• κατά πόσο ο εκπαιδευτικός είναι Διευθυντής/τρια ή Διευθύνων/ουσα.

Με τη συμπλήρωση των στοιχείων θα πρέπει να επιλέξετε «Αποθήκευση αλλαγών» για προσθήκη του/της εκπαιδευτικού στο σχολείο ή «Ακύρωση αλλαγών» σε περίπτωση που δεν θέλετε να συνεχίσετε με την εισαγωγή του/της εκπαιδευτικού στο σχολείο.

Σημειώνεται ότι αν ένας/μια εκπαιδευτικός είναι τοποθετημένος και σε άλλα σχολεία, εσείς θα πρέπει να τον/την προσθέσετε στη στελέχωση του σχολείου σας με τον αριθμό περιόδων που είναι τοποθετημένος/η στο σχολείο σας. Είναι ευθύνη των άλλων σχολείων να τον/την προσθέσουν στη δική τους στελέχωση (εάν δεν υπάρχει).

#### Εικόνα 4 – Αναδυόμενο Παράθυρο για Προσθήκη Εκπαιδευτικού

Σημειώνεται επίσης ότι σε περίπτωση που κατά λάθος προσθέσετε κάποιον/κάποια εκπαιδευτικό στη στελέχωση του σχολείου, μπορείτε με εύκολο τρόπο να τον/την αφαιρέσετε ακολουθώντας τις οδηγίες στην παράγραφο Γ.

### Β. Ενημέρωση / Διόρθωση των στοιχείων ενός/μιας εκπαιδευτικού

Για να διορθώσετε τα στοιχεία ενός/μιας εκπαιδευτικού θα πρέπει να επιλέξετε το κουμπί της ενημέρωσης στοιχείων (εικονίδιο με μολύβι) που βρίσκεται προς το τέλος κάθε εγγραφής εκπαιδευτικού, όπως φαίνεται πιο κάτω (βλ. Εικόνα 5).

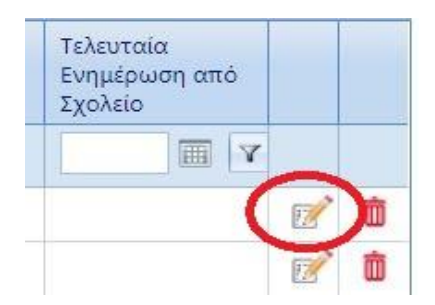

### Εικόνα 5 – Κουμπί για Ενημέρωση/Διόρθωση Στοιχείων Εκπαιδευτικού

Επιλέγοντας το κουμπί, θα εμφανιστεί το πιο κάτω αναδυόμενο παράθυρο (βλ. Εικόνα 6) στο οποίο θα μπορείτε να ενημερώσετε / διορθώσετε τα στοιχεία ενός/μιας εκπαιδευτικού, διορθώνοντας αναλόγως τα πεδία.

| )νομα:                                |    |            |   |
|---------------------------------------|----|------------|---|
|                                       |    |            |   |
| πίθετο:                               |    |            |   |
| ιδικότητα:                            |    |            |   |
| )έση:                                 | 17 | <u>, д</u> |   |
| φιθμός Περιόδων:                      |    |            |   |
| )ικείος Επιθεωρητής .<br>πιθεωρήτρια: |    |            | ¥ |
| μευθυντής/τρια /                      |    |            |   |
| 1120000000/00000                      |    |            |   |
|                                       |    |            |   |

Στην περίπτωση εκπαιδευτικού Δημοτικής Εκπαίδευσης θα πρέπει να υποδείξετε τον/την Οικείο/Οικεία Επιθεωρητή / Επιθεωρήτρια επιλέγοντας το όνομά του/της από την αναδυόμενη λίστα.

Στην περίπτωση που ο/η εκπαιδευτικός είναι Διευθυντής/τρια ή Διευθύνων/ουσα θα πρέπει να επιλέξετε το αντίστοιχο πλαίσιο ελέγχου (check box).

Με τη διόρθωση των στοιχείων θα πρέπει να επιλέξετε «Αποθήκευση αλλαγών» για διόρθωση των στοιχείων ή «Ακύρωση αλλαγών» σε περίπτωση που δεν θέλετε να αποθηκεύσετε τις αλλαγές που έχετε κάνει.

Εικόνα 6 – Κουμπί για Ενημέρωση/Διόρθωση Στοιχείων Εκπαιδευτικού

# Γ. Αφαίρεση εκπαιδευτικού από τη στελέχωση του σχολείου

Για να αφαιρέσετε έναν/μια εκπαιδευτικό από τη στελέχωση του σχολείου όταν ο/η εκπαιδευτικός δεν είναι πλέον τοποθετημένος/η στο σχολείο σας, θα πρέπει να επιλέξετε το κουμπί της διαγραφής (εικονίδιο κόκκινου καλάθου) που βρίσκεται στο τέλος κάθε εγγραφής εκπαιδευτικού, όπως φαίνεται πιο κάτω (βλ. Εικόνα 7). Κάνοντάς το αυτό, ο/η εκπαιδευτικός αφαιρείται από τη στελέχωση του σχολείου.

Σε περίπτωση που κατά λάθος αφαιρέσετε κάποιο εκπαιδευτικό από τη στελέχωση του σχολείου, μπορείτε με εύκολο τρόπο να τον επαναφέρετε ακολουθώντας τις οδηγίες στην παράγραφο Α.

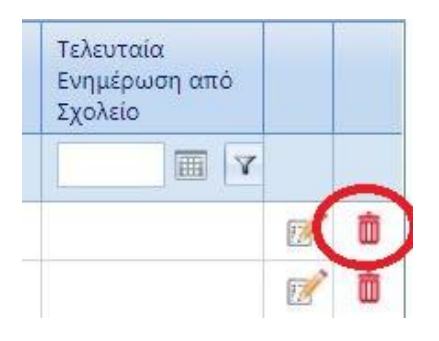

Εικόνα 7 – Κουμπί για διαγραφή εκπαιδευτικού από τη στελέχωση του σχολείου

# Δ. Υπόδειξη του Διευθύνοντος ή Διευθύνουσας του σχολείου σε περίπτωση που δεν υπάρχει Διευθυντής ή Διευθύντρια στο σχολείο

Σε περίπτωση που στην αρχική στελέχωση του σχολείου δεν εντοπίζεται ο/η Διευθυντής/Διευθύντρια του σχολείου, θα εμφανιστεί ανάλογο μήνυμα με κόκκινα γράμματα στο πάνω μέρος της οθόνης, όπως φαίνεται πιο κάτω (βλ. Εικόνα 8).

| Δεν έχει εντι                                                                                                    | εν έχει εντοπισθεί Διευθυντής/Διευθύντρια στο σχολείο. Παρακαλώ όπως υποδείξετε ποιος/ποια είναι ο Διευθύνων/Διευθύνουσα. |       |            |        |                                                                     |                     |                                     |                                       |                                       |    |   |
|----------------------------------------------------------------------------------------------------|----------------------------------------------------------------------------------------------------|-------|------------|--------|---------------------------------------------------------------------|---------------------|-------------------------------------|---------------------------------------|---------------------------------------|----|---|
| Αριθμός<br>Φακέλου<br>(ΠΜΠ)                                                                                                    | Επίθετο                                                                                                    | Όνομα | Ειδικότητα | Θέση   | Σχολείο/α                                                           | Αριθμός<br>Περιόδων | Διευθυντής/τρια /<br>Διευθύνων/ουσα | Οικείος Επιθεωρητής /<br>Επιθεωρήτρια | Τελευταία<br>Ενημέρωση από<br>Σχολείο |    |   |
| Y                                                                                                    | γ                                                                                                    | Y     | Όλα 👻      | -Όλα 🔹 | Y                                                                   | Y                   | <b>Y</b>                            | Όλα 🔻                                 | T T                                   |    |   |
|                                                                                                    |                                                                                                    |       |            |        | ΠΑΝΑΓΙΑ                                                             | 29                  |                                     |                                       |                                       | T? | Ŵ |
|                                                                                                    |                                                                                                    |       |            |        | ΑΓΙΟΣ ΣΠΥΡΙΔΩΝΑΣ, ΓΙΟΛΟΥ (ΠΕΡΙΦΕΡΕΙΑΚΟ ΕΝΙΑΙΟ ΟΛΟΗΜΕΡΟ),<br>ΠΑΝΑΓΙΑ | 12                  |                                     |                                       |                                       | 1  | 面 |
|                                                                                                    |                                                                                                    |       |            |        | ΓΕΡΟΣΚΗΠΟΥ Β', ΚΟΥΚΛΙΑ , ΠΑΝΑΓΙΑ, ΧΟΛΕΤΡΙΑ                          | 6                   |                                     |                                       |                                       | 1  | Ô |
|                                                                                                    |                                                                                                    |       |            |        | ΙΝΕΙΑ , ΠΑΝΑΓΙΑ, ΠΟΜΟΣ , ΧΟΛΕΤΡΙΑ , ΧΟΛΕΤΡΙΑ - ΠΕΡΙΦΕΡΕΙΑΚΟ         | 6                   |                                     |                                       |                                       | 1  | Ô |
|                                                                                                    |                                                                                                    |       |            |        | ΠΑΝΑΓΙΑ                                                             | 27                  |                                     |                                       |                                       | E/ | Ô |
| + Προσθήκι                                                                                                    | η Εκπαιδευτικού                                                                                                    |       |            |        |                                                                     |                     |                                     |                                       |                                       |    |   |
| H I Page: 1 of 1 Go Μέγεθος σελίδας: 5 Change   Εγγραφή 1 μέχρι 5 α Εγγραφή 1 μέχρι 5 α Εγγραφή 1 μέχρι 5 α Εγγραφή 1 μέχρι 5 α Εγγραφή 1 μέχρι 5 α |                                                                                                    |       |            |        |                                                                     |                     |                                     |                                       | τó 5                                  |    |   |

Στελεχώση Σχολείου - ΠΑΝΑΓΙΑ [ΚΩΔΙΚΟΣ ΣΧΟΛΕΙΟΥ: 665]

#### Εικόνα 8 – Περίπτωση σχολείου που δεν έχει εντοπισθεί Διευθυντής / Διευθύντρια

Σε αυτή την περίπτωση θα πρέπει να υποδείξετε ποιος/ποια είναι ο/η Διευθυντής/Διευθύντρια με δύο τρόπους:

- α. είτε με την προσθήκη του/της Διευθυντή/Διευθύντριας ή του/της Διευθύνοντος/Διευθύνουσας στη στελέχωση του σχολείου, ακολουθώντας τις οδηγίες στην Παράγραφο Α
- β. είτε με την ενημέρωση των στοιχείων του / της εκπαιδευτικού (που βρίσκεται ήδη στη στελέχωση του σχολείου) επιλέγοντας το ανάλογο πλαίσιο ελέγχου (checkbox).

#### Ε. Υπόδειξη Οικείου Επιθεωρητή / Επιθεωρήτριας για κάθε εκπαιδευτικό

Για την Προδημοτική, Δημοτική και Ειδική Εκπαίδευση είναι σημαντικό στην αρχή της σχολικής χρονιάς (και όταν υπάρχουν αλλαγές) να υποδειχθεί ποιος/ποια είναι ο/η Οικείος/Οικεία Επιθεωρητής/τρια για τον/την κάθε εκπαιδευτικό. Αυτό μπορεί να γίνει ακολουθώντας τις οδηγίες στην Παράγραφο Β για ενημέρωση στοιχείων εκπαιδευτικού.

Πατώντας δηλαδή το κουμπί για ενημέρωση στοιχείων, στο αναδυόμενο παράθυρο που θα παρουσιαστεί, θα πρέπει να επιλέξετε από το ανάλογο πεδίο τον οικείο Επιθεωρητή/τρια για τον/τη συγκεκριμένο/η εκπαιδευτικό.